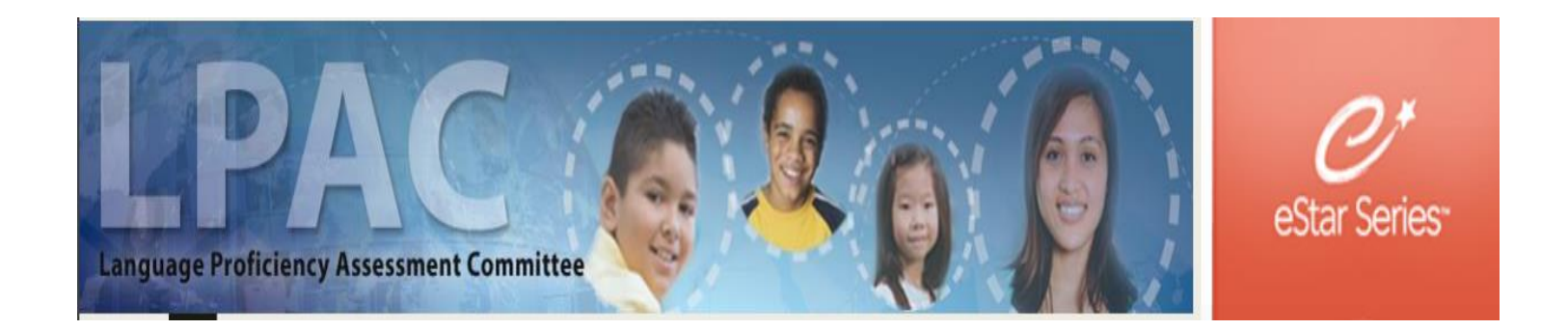

## ADMINISTRATOR/TEACHER DIRECTIONS FOR SPECIAL PROVISIONS FORM

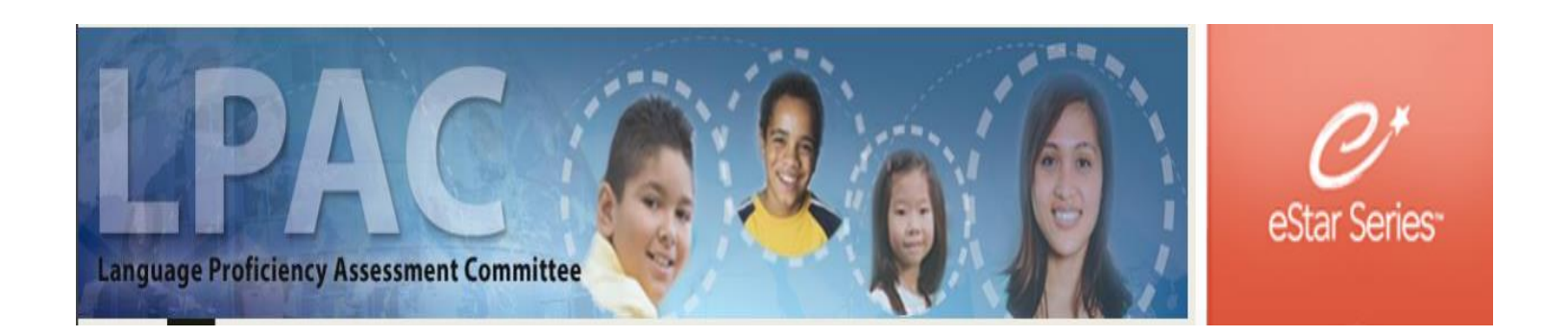

Log in to eSTAR at tx.esped.com with your GPISD email and eSTAR password. (you must enter the entire e-mail address)

| eSTAR                |  |
|----------------------|--|
| Username             |  |
| @galenaparkisd.com   |  |
| Remember My Username |  |
| Password             |  |
| Sign In              |  |

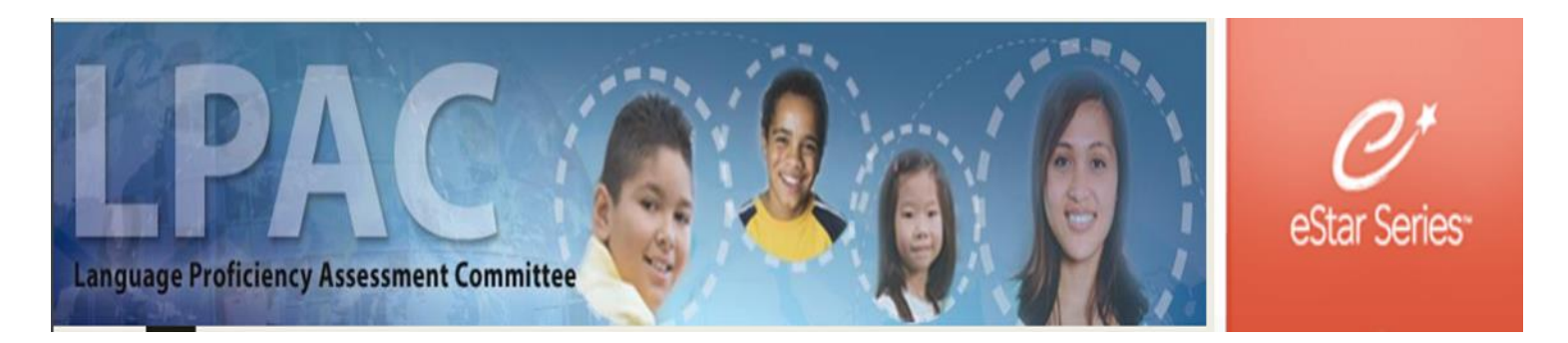

### Click on LPAC Data Entry .

| eSTAR                                                                             | powered by   | Frontline Education |  |
|-----------------------------------------------------------------------------------|--------------|---------------------|--|
| Admin<br>User Guides and No<br>Document<br>LPAC Data Entry<br>LPAC Student Record | tices<br>rds |                     |  |
|                                                                                   |              |                     |  |

![](_page_3_Picture_0.jpeg)

#### Select New Roster

| Search Filters: Search Clean     | Filters |                                  |             |        |  |
|----------------------------------|---------|----------------------------------|-------------|--------|--|
| Roster ID:<br>Screen:<br>Status: | Q       | Campus:<br>Date:<br>School Year: | Q.<br>T     | T      |  |
| First ◀ Prev Next ▶ Last ▶ No F  | Rosters |                                  |             |        |  |
| New Roster Roster ID             | SCREEN  | Date                             | SCHOOL YEAR | CAMPUS |  |

![](_page_4_Picture_0.jpeg)

Fill out the Data Entry Roster Information with the following:

**Roster ID**: English I Special Provisions

Screen: State Assessment Review

Campus:

Choose your current campus Date: Date you are entering information Click Save & Open

| Roster ID:   | English I Special Provisions  |
|--------------|-------------------------------|
| Screen:      | LPAC: State Assessment Review |
| Campus:      | ACE - GPH 🔹                   |
| Date:        |                               |
| School Year: | 2018-2019 🔻                   |
| Status:      | Scheduled V                   |

![](_page_5_Picture_0.jpeg)

#### Click "Include Students on Roster" to see a list of all students.

| English I Sp    | ecial Provisio     | ons Dec 2018 Screen    | : LPAC: State Assess | ment Review Date: 01/22 | 2/2019    |  |
|-----------------|--------------------|------------------------|----------------------|-------------------------|-----------|--|
| Campus: ACE - C | SPH                |                        |                      |                         |           |  |
| Show Roster B   | atch Print/Archive | Admin LPAC Reports     |                      |                         |           |  |
| Data Entry F    | Roster Include     | Students on Roster Cle | ear All Students Pri | ntable View Copy Meetin | ng Roster |  |

#### Go to Top

© 2019 Emotione Technologies Group 11.C. All Rights Reserved

![](_page_6_Picture_0.jpeg)

Neturn Support 13.70

If you have access to more than one campus, you can sort by campus

To add students to your roster, click on the box next to their name and click "Add to Roster"

\*\*If you get to the bottom of the page, you must add those students before going to the next page of students. Once all are added, click "Return to Roster"

| Search Save | Students 0<br>ed View: Select one of these views | Delete Selec    | ted View                        |                                       |                        |
|-------------|--------------------------------------------------|-----------------|---------------------------------|---------------------------------------|------------------------|
| FU          | Status                                           |                 | FLL Indicator:                  | • • • • • • • • • • • • • • • • • • • |                        |
| Loc         | t Namo:                                          | t Nama.         |                                 |                                       |                        |
|             | First Pres                                       | st Name:        | Docal ID:                       |                                       |                        |
|             | Campus: ACE - GPH                                | •               |                                 |                                       |                        |
|             | Other <u>1</u> :                                 |                 | ۹, ۲                            |                                       |                        |
| 1 Show      | Extra Filters Clear Extra Filters                |                 |                                 |                                       |                        |
|             |                                                  |                 |                                 |                                       |                        |
| Find \$     | Student(s) + Save as Filter Vie                  | ew Clear Filter |                                 |                                       |                        |
|             |                                                  |                 |                                 |                                       |                        |
|             |                                                  |                 |                                 |                                       |                        |
| Add         | to Roster 5 of 31 Students                       | Selected        | First I Prev Next Last I LPAC S | Students: 💿 1 - 31 of 31              |                        |
|             | Property Name                                    | Leave ID        | Currue Nuur                     | ELL Cruzus                            | ELL lugiouron          |
|             | STUDENT NAME                                     | LUCALID         |                                 |                                       |                        |
|             | Aguirre, Angela                                  | /118/1          | ACE - GPH                       | Withdrawn                             |                        |
| 2. 🗹        | Arenas, Anna                                     | 754447          | ACE - GPH                       | ELL/LEP - ESL or Bilingual Program    | 1 - LEP                |
| 3. 🗹        | Barron Saldana, Adrian                           | 732132          | ACE - GPH                       | ELL/LEP - ESL or Bilingual Program    | 1 - LEP                |
| 4. 🗹        | García, Ana                                      | 740170          | ACE - GPH                       | ELL/LEP - ESL or Bilingual Program    | 1 - LEP                |
| 5. 🗹        | García Puentes, Cosme                            | 755987          | ACE - GPH                       | ELL/LEP - ESL or Bilingual Program    | 1 - LEP                |
| 6. 🗆        | Garcia Puentes, Omar                             | 755986          | ACE - GPH                       | ELL/LEP - ESL or Bilingual Program    | 1 - LEP                |
| 7. 🗆        | Granados Caal, Karla                             | 755682          | ACE - GPH                       | ELL/LEP - ESL or Bilingual Program    | 1 - LEP                |
| 8. 🗆        | Guerra Gomez, Andrea                             | 758363          | ACE - GPH                       | Withdrawn                             |                        |
| 9. 🗆        | Guerra Gomez, Carlos                             | 758360          | ACE - GPH                       | Withdrawn                             |                        |
| 10. 🗆       | Hernandez, Jesus                                 | 712325          | ACE - GPH                       | ELL/LEP - ESL or Bilingual Program    | 1 - LEP                |
| 11. 🗆       | Irias Cabrera, Margie                            | 756033          | ACE - GPH                       | ELL/LEP - ESL or Bilingual Program    |                        |
| 12. 🗆       | Lopez Orozco, Yajayra                            | 755646          | ACE - GPH                       | ELL/LEP - ESL or Bilingual Program    | 1 - LEP                |
| 13. 🗆       | Lugo, Maria                                      | 754581          | ACE - GPH                       | Withdrawn                             | 1 - LEP                |
| 14. 🗆       | Maldonado, Javier                                | 726831          | ACE - GPH                       | ELL/LEP - ESL or Bilingual Program    | 1 - LEP                |
| 15. 🗆       | Maldonado Reyes, Francisco                       | 724805          | ACE - GPH                       | ELL/LEP - ESL or Bilingual Program    | 1 - LEP                |
| 16.         | Martinez, Dianiz                                 | 711067          | ACE - GPH                       | ELL/LEP - ESL or Bilingual Program    | 1 - LEP                |
| 17.         | Martinez, Victor                                 | 715410          | ACE - GPH                       | ELL/LEP - ESL or Bilingual Program    | 1 - LEP                |
| 18.         | Moreno Hernandez, Estefani                       | 758275          | ACE - GPH                       | ELL/LEP - ESL or Bilingual Program    | 1 - LEP                |
| 19          | Olvera, Jose                                     | 720060          | ACE - GPH                       | Exited - Monitoring                   | S - Second Year Monito |
|             | Pacheco, Ivan                                    | 212818          | ACE - GPH                       | Withdrawn                             | 1 - LEP                |
| 20          |                                                  |                 |                                 |                                       |                        |

![](_page_7_Picture_0.jpeg)

|                                      | 1:<br>Filters Clear Extra Filters |                |                                |                     |  |
|--------------------------------------|-----------------------------------|----------------|--------------------------------|---------------------|--|
|                                      | nt(s) + Save as Filter View       | Clear Filter   | Success!                       | ×                   |  |
|                                      | ter No Students Selected          | I≪First ≪ Prev | You have successfully added    | 3 students to       |  |
|                                      | <u>tudent Name</u>                | LOCAL ID       | yourroster                     |                     |  |
|                                      | bazan, Leslie                     | 739855         | Do you want to:                | EP                  |  |
|                                      | bir, Shahan                       | 709481         |                                | _ or                |  |
| Once all are added, click "Return to | oonzi                             |                | Return to roster               |                     |  |
|                                      | evedo Espinal, Jury               | 758798         |                                | _ or                |  |
| Roster"                              | evedo Martinez, Lucero            | 710914         | Galena Park High School        | ELL/LEP - ESL or    |  |
| Noster                               | guayo, Jailene                    | 704523         | Galena Park High School        | ELL/LEP - ESL or    |  |
|                                      | guilar, Dilcia                    | 719083         | Galena Park High School        | Exited - Monitoring |  |
|                                      | guilar, Estephanie                | 714506         | North Shore Senior High School | ELL/LEP - ESL or    |  |
|                                      | guilar, Sthefannia                | 733435         | North Shore Senior High School | ol Withdrawn        |  |
|                                      | uuilar Capetillo Valentina        | 723297         | Galena Park High School        | Exited - Monitoring |  |

Close Rosters Support 19:45

After all students have been added, you will click on the first student's name which will bring up the FERPA box.

| Show Roster                | Batch Print/Archive    | Admin LPA  | C Reports      |                                    |                |       |         |
|----------------------------|------------------------|------------|----------------|------------------------------------|----------------|-------|---------|
| Data Entry                 | Roster Include St      | tudents on | Roster Clear A | All Students Printable View Copy I | Meeting Roster | ]     |         |
| I≪First ≪ Prev             | Next Last Students     | : 🖻 🛛 1 -  | 5 of 5         |                                    |                |       |         |
|                            | STUDENT NAME           | LOCAL ID   | CAMPUS NAME    | ELL STATUS                         | ELL INDICATOR  | GRADE | HOMEROC |
|                            | Aguirre, Angela        | 711871     | ACE - GPH      | Withdrawn                          |                | 11    |         |
| 2. × Remove                | Arenas, Anna           | 754447     | ACE - GPH      | ELL/LEP - ESL or Bilingual Program | 1 - LEP        | 11    |         |
|                            | Barron Saldana, Adrian | 732132     | ACE - GPH      | ELL/LEP - ESL or Bilingual Program | 1 - LEP        | 10    |         |
| 3. X Remove                |                        |            |                |                                    |                |       |         |
| 3. × Remove<br>4. × Remove | Garcia, Ana            | 740170     | ACE - GPH      | ELL/LEP - ESL or Bilingual Program | 1 - LEP        | 11    |         |

![](_page_8_Picture_0.jpeg)

| nna           | 754447 | ACE - GPH | ELL/LEP - ESL or Bilingual Program | 1 - LEP | 11 |
|---------------|--------|-----------|------------------------------------|---------|----|
| ldana, Adrian | 732132 | ACE - GPH | ELL/LEP - ESL or Bilingual Program | 1 - LEP | 10 |
| na            | 740170 | ACE - GPH | ELL/LEP - ESL or Bilingual Program | 1 - LEP | 11 |
| entes, Cosme  | 755987 | ACE - GPH | ELL/LEP - ESL or Bilingual Program | 1 - LEP | 10 |

Family Educational Rights and Privacy Act (FERPA) (20 U.S.C. § 1232g; 34 CFR Part 99) requires that "an educational agency or institution shall maintain a record of each request for access to and each disclosure of personally identifiable information from the education records of each student".

You must enter a reason for accessing the student records associated with this meeting. The reason you select will be recorded for each individual student that you access. Access is monitored for confidentiality purposes. Failure to supply a reason for access will result in denial of access to these record.

I provide services and am inputting data/reading this student's LPAC file.
 I am reviewing this student's data for campus/district reporting and analysis.
 Cancel

Click on one of the FERPA reasons.

![](_page_9_Picture_0.jpeg)

E-STAR will automatically go to screen 8 (State Assessment Review)

Select Eligibility for STAAR English I Assessment Special Provision

|                                                                                                    | Documents:      DARD                                                                                                    | □ 504 □ RII ⊠ LPAC                            |                                      |                    |
|----------------------------------------------------------------------------------------------------|----------------------------------------------------------------------------------------------------|-----------------------------------------------|--------------------------------------|--------------------|
| N                                                                                                    | Save Close Previous Next                                                                                                    | Return to Roster Reports Previe               | w Support 19:34                      |                    |
|                                                                                                    | Previous Student Next Student<br>Screen: 8. LPAC: State Assessment                                                             | Review <b>v</b>                               | Application: LPAC Data Entry         | T                  |
| Date of LPAC Meeting:                                                                                      |                                                                                                    | Reason for Meeting:                           |                                      | <b></b>            |
| EL Status: Withdrawn                                                                                       | - ·                                                                                                    | EL Indicator:                                 | T                                    |                    |
| LPAC Info Assess                                                                                           | ment Results LPAC Attendees                                                                                                    | School/Class Schedule - Six Week              | School/Class Schedule - Nine Week    | Parent Contact Log |
| TESTING INF                                                                                                | ORMATION                                                                                                    |                                               |                                      |                    |
|                                                                                                    | Status                                                                                                    |                                               |                                      |                    |
| ◯ Yes ◯ No ◯ No                                                                                            | ot known O Clear Based on stude                                                                                                | nt history, is there evidence of periods of a | bsence of schooling outside of U.S.? |                    |
| 🔍 Yes 🔍 No 🔍 No                                                                                            | ot known 🔍 Clear 🛛 Based on stude                                                                                              | nt history, is there evidence of inadequate   | foundation of learning?              |                    |
| Supporting documentati                                                                                     | ion of inadequate foundation of learnir                                                                                        | g: 🔹 🦳                                        |                                      |                    |
| An EL who meets all of<br>1) qualifies as an unsc<br>2) is in the first year of<br>3) is in grades 3-8 (19 | the following eligibility criteria shall no<br>hooled asylee or refugee,<br>enrollment in U.S. schools, and<br>TAC §101.1005). | be required to take a STAAR assessment        | t in grades 3-8:                     |                    |
| LPAC Assessment Re                                                                                         | commendations for Students with E                                                                                              | Disabilities                                  |                                      |                    |
| Date of ARD/LPAC colla                                                                                     | aboration meeting: 🔳                                                                                                    | Date of 504/LPAC collaboration meetin         | g: 🔳 🚺                               |                    |
| LPAC Comments: 🗉 🗂                                                                                         | ]                                                                                                    |                                               |                                      |                    |
| LPAC Assessment Re                                                                                         | commendations                                                                                                    |                                               |                                      |                    |
| Eligibility for STAAR                                                                                      | English I Assessment Special Provision                                                                                         |                                               |                                      |                    |
| LPAC Comments/Meeti                                                                                        | ng Notes: ⊕                                                                                                    | Co to EL Instructional Ac                     | commodations screen                  |                    |
| Testing Grade                                                                                              | e and Year                                                                                                    |                                               |                                      |                    |
| Testing Grade Level: 11                                                                                    | Testing Year: 2018-2019 T                                                                                                    |                                               |                                      |                    |
| Set all Domains to 'P                                                                                      | 'articipating'                                                                                                    |                                               |                                      |                    |
| TELPAS (Grade                                                                                              | 11 - Testing Year 2018-2019)                                                                                                   |                                               |                                      |                    |
| Listening:                                                                                                 | Speaking:                                                                                                    | Writing:                                      | Reading:                             |                    |

![](_page_10_Picture_0.jpeg)

If checked, print the Eligibility for STAAR English I Assessment Special Provision report

<sup>1</sup>It is recommended that the student's teacher sign and retain a copy of this form.

Eligibility for STAAR English I Assessment Special Provision

Eligibility for the special provision under 19 TAC §101.1007 is to be determined by the LPAC and documented in the student's permanent record file.

#### LPAC administrator will complete this section for eligible students

![](_page_10_Figure_2.jpeg)

![](_page_11_Picture_0.jpeg)

This box will appear. If you have a Chromebook, it will be easier to sign digitally. Click Save and your signature will be added. (you must sign the document, DO NOT Type it)

| I | Eligibility Criteria under 19 TAC §101.1007                                      |
|---|----------------------------------------------------------------------------------|
| 1 | Save Cancel                                                                      |
|   | Print your name:                                                                 |
| l | Select Design: DancingScript-Regular 🔻                                           |
| ł | Please Sign Here                                                                 |
| e | Type It Draw It Clear                                                            |
|   |                                                                                  |
|   |                                                                                  |
|   |                                                                                  |
| ſ |                                                                                  |
|   | Ry clicking the 'Sayo' button, you acknowledge and understand that your          |
|   | electronic signature on this document is legally binding to the same extent as a |
|   | hand written ink signature on a paper document.                                  |

| Language Proficiency Assessment Co | Cr<br>eStar Series-                                                                                                    |
|------------------------------------|----------------------------------------------------------------------------------------------------|
| After signing, you save            | Save Return Reports Preview Support Clear All 18:45                                                                                                    |
|                                    | If shocked, print the Flinikility for STAAD English LAssessment Special Provision report                                                                                                    |
| nere and press return              | Fligibility for STAAR English Passessment Special Provision                                                                                                    |
|                                    | Eligibility for the special provision under 19 TAC §101.1007 is to be determined by the LPAC and documented in the student's permanent record file.                                                                                                    |
|                                    | <ul> <li>Complete this form to document that eligibility criteria are met.</li> <li>Keep the completed form in student's permanent record file.</li> <li>Provide a copy to the campus testing coordinator.</li> </ul>                                                                                                    |
|                                    | Name of District Personnel Completing Form:                                                                                                    |
|                                    | Position: Position: Positi |
|                                    | English I End-of-Course Assessment Special Provision under 19 TAC §101.1007<br>An ELL who meets the eligibility criteria below shall not be required to —<br>retake the assessment each time it is administered if the student passes the course but fails to meet the passing standard.                                                                                                    |
|                                    | Eligibility Criteria under 19 TAC §101.1007                                                                                                    |
|                                    | The provision applies to an ELL enrolled in an English I or an English for Speakers of Other Languages (ESOL) I course if the ELL— <ul> <li>has been enrolled in U.S. schools for three school years or less or qualifies as an unschooled asylee or refugee enrolled in U.S.</li> </ul>                                                                                                    |
|                                    | years or less, and                                                                                                    |
|                                    | <ul> <li>This not yet attained a TELFAS advanced high reading rating.</li> <li>An ELL whose parent or guardian has declined bilingual/ESL program services is NOT eligible for this provision.</li> </ul>                                                                                                    |
|                                    | Complete prior to receipt of test scores (before test administration if possible) <ol> <li>Indicate when the English course and assessment the student meets the eligibility criteria for will be taken. Note that this form is applicable only to the course the student is currently taking.</li> <li>English I/ESOL I course and English I end-of-course assessment</li> <li>Course participation from: <a href="https://www.course-take.course-assessment">to the course the student is currently taking.</a></li> <li>English I/ESOL I course and English I end-of-course assessment</li> <li>Course participation from: <a href="https://www.course-take.course-assessment">to the course the student is course and English I end-of-course assessment</a></li> <li>Course participation from: <a href="https://www.course-take.course-assessment">to the course the student is course and assessment take.course-assessment</a></li> <li>Sign below to affirm that the student qualifies for the special provision for the course and assessment checked above and that school personnel have explained the provision to the student.</li> </ol>                                                                                                    |
|                                    | Designated LPAC Member: Date: Date: Date: Click to sign                                                                                                    |
|                                    | Student's Teacher for Applicable Course <sup>1</sup> : Date:  Date:  Date:                                                                                                    |

![](_page_13_Picture_0.jpeg)

It will take you back to screen 8 and you can select the "Next Student" here (if applicable)

# Follow same steps from page 10.

![](_page_13_Figure_3.jpeg)

| Student: Leslie Abazan Record: Active, ID: 739855<br>School: North Shore Senior High School Age: 17 yrs<br>Documents: 🗆 ARD 🗆 504 💷 RTI 😆 LPAC                                                                                                    |
|----------------------------------------------------------------------------------------------------|
| Save Close Previous Next Return to Roster Reports Preview Support 19:46                                                                                                    |
| Screen 78. LPAC: State Assessment Review   Application: LPAC Data Entry                                                                                                    |
|                                                                                                    |
| Date of LPAC Meeting: 🔳 📃 Reason for Meeting:                                                                                                    |
| EL Status: Former ELL/LEP    EL Indicator: 0 - Not LEP                                                                                                    |
| LPAC Info       Assessment Results       LPAC Attendees       School/Class Schedule - Six Week       School/Class Schedule - Nine Week       Parent Contact Log                                                                                                    |
| TESTING INFORMATION                                                                                                    |
| Years in US Schools (grades 1-12): <u>6</u>                                                                                                    |
|                                                                                                    |
| ◎ Yes ◎ No ◎ Not known ◎ Clear Based on student history, is there evidence of periods of absence of schooling outside of U.S.?                                                                                                    |
| ○ Yes ○ No ○ Not known ○ Clear Based on student history, is there evidence of inadequate foundation of learning?                                                                                                    |
| Supporting documentation of inadequate foundation of learning:                                                                                                    |
| An EL who meets all of the following eligibility criteria shall not be required to take a STAAR assessment in grades 3-8:<br>1) qualifies as an unschooled asylee or refugee,<br>2) is in the first year of enrollment in U.S. schools, and<br>3) is in grades 3-8 (19 TAC §101.1005). |
| LPAC Assessment Recommendations for Students with Disabilities                                                                                                    |
| Date of ARD/LPAC collaboration meeting: 🔳 🗾 Date of 504/LPAC collaboration meeting: 🔳                                                                                                    |
| LPAC Comments: 🗉 🗂                                                                                                    |
| LPAC Assessment Recommendations                                                                                                    |
| Eligibility for STAAR English I Assessment Special Provision                                                                                                    |
| LPAC Comments/Meeting Notes: 🗉 🗇 🧖 Go to EL Instructional Accommodations screen                                                                                                    |